Versão 11- 01/08/2023

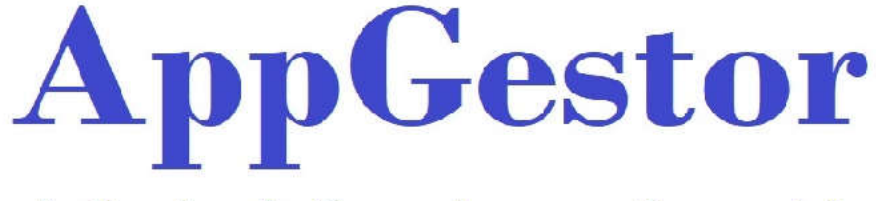

### Aplicativo de Gerenciamento Comercial

# APOSTILA SISTEMA: AppGestor

Apresentação

MÓDULOS DO SISTEMA:

- 1 PARÂMETROS;
- 2 FINANCEIRO;
- 3 VENDAS;
- 4 ESTOQUE;
- 5 FISCAL;
- 6 FRENTE DE CAIXA;
- 7 EMISSÕES FISCAIS;
- 8 ORÇAMENTOS;
- 9 DIVERSOS;
- 10 AJUDA;
- 11 SAIR.

# **<u>1 - PARÂMETROS</u>**

| Cadastros  | • | Categoria de Produtos    |
|------------|---|--------------------------|
| Relatórios | × | CFOP                     |
|            | _ | Clientes F1              |
|            |   | Clientes Delivery        |
|            |   | Centro de Custos         |
|            |   | Departamentos            |
|            |   | Empresa                  |
|            |   | Fornecedores             |
|            |   | Observações              |
|            |   | Produtos F2              |
|            |   | Transportadores          |
|            |   | Vendedores               |
|            |   | Bancos                   |
|            |   | Formas de Pagamentos     |
|            |   | Endereços de Mala Direta |
|            |   | Usuários do Sistema      |
|            |   | Equipamentos Homologados |
|            |   | Motoristas               |
|            |   | Veículos                 |

# ATENÇÃO!!

Não inserir no cadastro de clientes e demais cadastros principalmente no cadastro de produtos caracteres especiais Ex: (acentuação, ç, @, #, ¨&), etc

Cadastros;

<u>Cadastro Empresa</u> (preenchimento exclusivo da <u>Append</u> <u>Informática</u>)

CFOP (Código Fiscal de Operações e de Prestações); Não precisa cadastrar, apenas

#### para consulta.

- Cadastro de Produtos

| .oaigo produco                                          | Descrição                   | produto  |                              |         |                        |                                                                           |                 |        |                        | Código de ba             | rras (GTI         | N) N                | ICM              | CEST     |
|---------------------------------------------------------|-----------------------------|----------|------------------------------|---------|------------------------|---------------------------------------------------------------------------|-----------------|--------|------------------------|--------------------------|-------------------|---------------------|------------------|----------|
| jo                                                      | TESTE                       |          |                              |         |                        |                                                                           |                 |        |                        |                          |                   | 0                   | 19059090         | 0        |
| Código Interno Prod                                     | Código Fab                  | ricante  | Origem da mer                | cadoria |                        |                                                                           |                 |        |                        | Fabric                   | ante              |                     | <b>R\$ Custo</b> | % Margem |
| 0                                                       |                             | 0        | 0 - Nacional,                | exceta  | as indicad             | as nos códigos 3                                                          | i, 4, 5 e       | 8      |                        | - Desc                   |                   |                     | 0,0000           | i 0      |
| reço de Venda                                           | Unidade                     | % IPI    | Tributação do It             | CMS     |                        |                                                                           | % ICMS          | Regra  | de cálculo             | Categoria do             | produto           | Depa                | rtamento do      | produto  |
| 0,0000                                                  | UN                          | 0,00     | 102-Simples Na               | icional |                        | -                                                                         | 0,00            | A-arre | edondame 💌             | DIVERSOS                 | •                 | DIV                 | ERSOS            | -        |
| ST IPI Est. Atual<br>53  -741,0000<br>7 Controla Estoqu | Peso Liquid<br>0,0000<br>Le | C Trib   | itado por quant<br>tributado | idade   | 49<br>Aliguota<br>0,00 | <ul> <li>Tributado p</li> <li>Tributado p</li> <li>Não tributa</li> </ul> | ior quant<br>do | idade  | 49<br>Aliguota<br>0,00 | 0,0000<br>% ST<br>0,0000 | 0,00<br>%1C1<br>0 | 000<br>45 st<br>,00 | 0.74             |          |
|                                                         |                             |          |                              | Tipo de | Produto                |                                                                           |                 |        |                        |                          | Con               | ta Con              | tábil            | 0        |
| FOTOGF                                                  | RAFIA                       | <b>V</b> |                              |         |                        | ar <u>Exolur</u>                                                          | Sair            | Locali | zar Cod Ba             | Calcula<br>Preço         | Calcula<br>Margen |                     |                  |          |

### SEMPRE PARA NOVO CADASTRO CLICAR EM NOVO

Nome do Produto (digitar como desejar o nome do produto)

- Inserir código de barras (se o produto não possuir código de barras, repetir o código do produto);
- NCM (verificar com o seu Contador ou Nota fiscal);
- CEST (verificar com o seu Contador ou Nota fiscal);

- Código Int do Produto (repetir código do produto ou se o cliente já tiver código próprio);
- Origem da mercadoria (Escolher na lista a origem da mercadoria EX : 0; mercadoria nacional exceto as indicadas nos códigos 3, 4, 5 e 8);
- Fabricante (Fabricante do produto Não obrigatorio);
- **R\$ Custo** (valor de compra do produto, Não Obrigatorio)
- R\$ Margem (percentual de lucro, Não Obrigatorio);
- Preço de venda (preço escolhido para a venda);
- UND (unidade de venda do produto Ex:cx, un, fr, kg);
- %IPI; (informação com contador);
- Tributação do ICMS (informaçãocom contador);
- %ICMS (informação com contador);
- Regra de calculo (Informação contador);
- Categoria do Produto (Não Obrigatório);
- Departamento do produto (inserir o departamento que foi cadastrado no cadastro de Departamento);
- CFOP (informação com contador);
- Min (0) estoque mínimo escolhido pelo usuário; NÃO É OBRIGATÓRIO
- Max (0) estoque máximo escolho pelo usuário; NÃO É OBRIGATÓRIO
- Atual (0); estoque atual NÃO É OBRIGATÓRIO
- Peso Líquido
- CST IPI (informação com contador);
- PIS
- COFINS
- REDUTORES
- Tipo de Produto (apenas clientes específicos);
- Conta contábil (apenas clientes específicos);
- Prod. Balança; produto pesado pela balança. Ex: Presunto fatiado...
- Clicar em SALVAR

#### - CONSULTAR PRODUTO CADASTRADO:

| ocalizar — |                     |                     |                     |                     |                     |
|------------|---------------------|---------------------|---------------------|---------------------|---------------------|
| Produto    |                     |                     |                     |                     |                     |
|            |                     |                     |                     |                     |                     |
|            | 8                   |                     |                     |                     |                     |
|            | ocalizar<br>Produto | ocalizar<br>Produto | ocalizar<br>Produto | ocalizar<br>Produto | ocalizar<br>Produto |

Clicar em LOCALIZAR (cor amarelo), digitar o nome ou parte do nome do produto e clicar em

OK; ou, Digite o código do Produto no campo (Código do produto);

ou, Inserir código de barras no campo (Código de barras). Ou F3

# ATENÇÃO!!

Observar que ao efetuar o cadastro de Fornecedores, Clientes,

Transportadores e Vendedores será exigida a senha LGPD que foi

escolhida pelo usuário.

🔄 LEI GERAL DE PROTEÇÃO DE DADOS 💻🎽

Art. 1º Esta Lei dispõe sobre o tratamento de dados pessoais, inclusive nos meios digitais, por pessoa natural ou por pessoa jurídica de direito público ou privado, com o objetivo de proteger os direitos fundamentais de liberdade e de privacidade e o livre desenvolvimento da personalidade da pessoa natural.

Para desabilitar a proteção de dados, no ato da sua exibição em cadastro ou relatório, é necessário digitação de senha, que foi confiada a gerente responsavel e ou pessoa responsavel indicado pelos responsáveis legais da empresa.

Deseja desabilitar dispositivos criados para atender a Lei Geral de Proteção de Dados ?

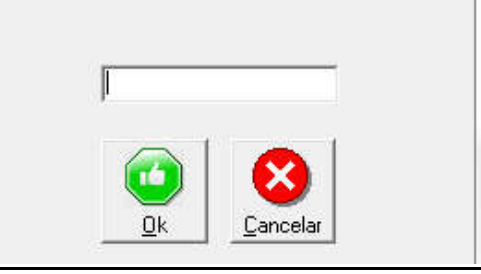

#### CADASTRO DE FORNECEDORES:

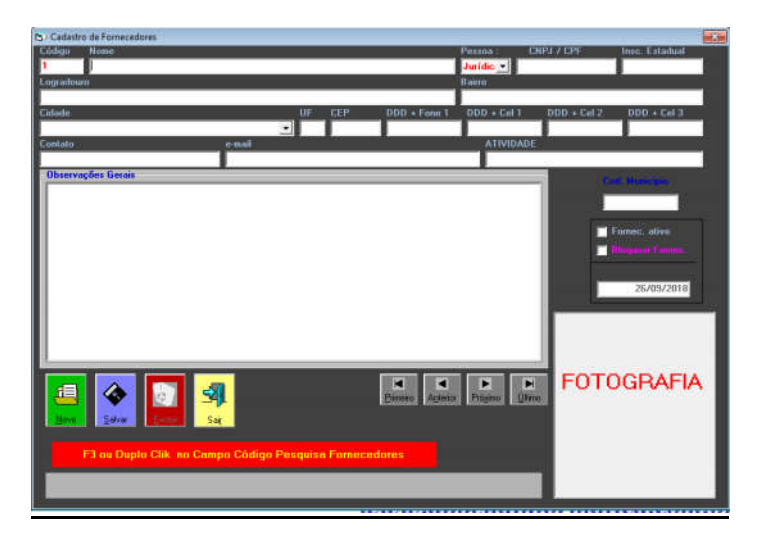

Código sequenciado pelo sistema;

Inserir dados do FORNECEDOR

Fornecedor sem Inscrição Estadual deixar em branco;

Quando concluir, clicar em SALVAR.

<u>Atenção!</u> Clicar em NOVO sempre que cadastrar novo Fornecedor.

Digitar 0 nas lacunas que não obtiver dados. Ex: (Cel, Telefone).

#### Localizar Fornecedor por:

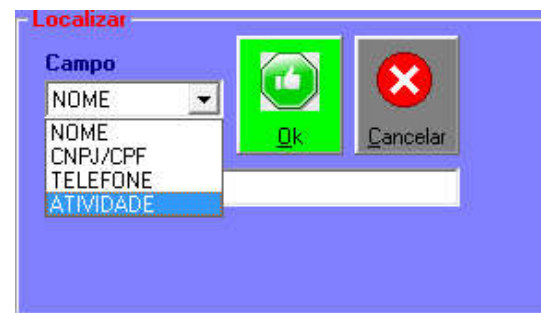

#### - CADASTRO DE CLIENTES:

| Código Nome                                                                                               |                                  |           | Pessoa : (         | CNPJ / CPF  | Insc. Estadual |
|----------------------------------------------------------------------------------------------------|----------------------------------|-----------|--------------------|-------------|----------------|
| Insc.SUFBAMA Logradouro                                                                                   |                                  | Número Co | mplemento          | Bairro      | J              |
|                                                                                                    |                                  |           |                    | [           |                |
| Cidade                                                                                                    | UF CEP DDD                       | + Fone 1  | DDD + Cel 1        | DDD + Cel 2 | DDD + Cel 3    |
|                                                                                                    |                                  |           | 1                  |             |                |
| Contato                                                                                                   | e-mail                           |           |                    |             |                |
| Atividade                                                                                                 | Vendedor                         |           |                    | Co          | 1. Municipio   |
| 1                                                                                                    | I                                |           |                    |             |                |
| Image: Series       Image: Series         Bords       Series         F3 ou Duplo Clik no Campo Código Per | <u>Pinero</u><br>squisa Clientes | Atteine   | Þi<br>Prógma Útimo | FOTO        | DGRAFIA        |

Código sequenciado pelo sistema;

Inserir dados do CLIENTE

Cliente sem Inscrição Estadual deixar em branco;

Quando concluir, clicar em SALVAR

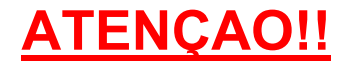

SEMPRE PARA NOVO CADASTRO CLICAR EM NOVO

Digitar 0 nas lacunas que não obtiver dados. Ex: (Cel, Telefone)

Localizar cliente por:

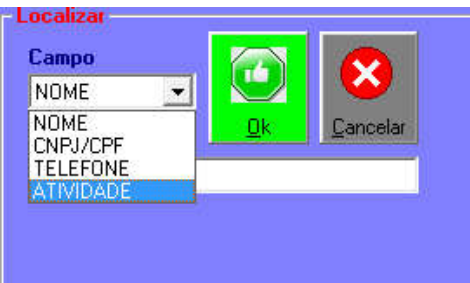

### - CADASTRO DE TRANSPORTADORES

| 🔁 Cadast     | ro de transport | adores         |              |        |        |        |           |          |           |        |              |                  | x   |
|--------------|-----------------|----------------|--------------|--------|--------|--------|-----------|----------|-----------|--------|--------------|------------------|-----|
| Código       | Nome            |                |              |        |        |        |           |          | Pessoa :  | CNF    | y / CPF      | Insc. Estadual   |     |
| 00000        | CORREIOS        | <b>i</b>       |              |        |        |        |           |          | Jurídic 💌 | 00.7   | 50.607/0002- | 70 113774720118  |     |
| Logradou     | ILO             |                |              |        |        |        |           |          | Bairro    |        |              |                  |     |
| SAO PA       | ULO             |                |              |        |        |        |           |          |           |        |              |                  |     |
| Cidade       |                 |                |              |        | UF     | CEP    | DDD +     | Fone 1   | DDD + Ce  | 1      | DDD + Cel 2  | DDD + Cel 3      |     |
| SAO PA       | ULO             |                |              | -      | SP     | 0      | 0         |          | 0         |        | 0            | 0                |     |
| Contato      |                 |                |              |        | e-mail |        |           |          |           |        |              |                  |     |
| 0            |                 |                |              |        | 0      |        |           |          |           |        |              |                  |     |
| Observ       | ações Gerais-   |                |              |        |        |        |           |          |           |        |              | Cod. Municipio   |     |
|              |                 |                |              |        |        |        |           |          |           |        |              | 3550308          |     |
|              |                 |                |              |        |        |        |           |          |           |        | _            |                  |     |
|              |                 |                |              |        |        |        |           |          |           |        |              | 🗹 Transp. ativo  |     |
|              |                 |                |              |        |        |        |           |          |           |        |              | Bloquear Transn  |     |
|              |                 |                |              |        |        |        |           |          |           |        | -            |                  |     |
|              |                 |                |              |        |        |        |           |          |           |        |              | Data de Cadastro |     |
|              |                 |                |              |        |        |        |           |          |           |        |              | 15/08/2017       |     |
|              |                 |                |              |        |        |        |           |          |           |        |              |                  |     |
|              |                 |                |              |        |        |        |           |          |           |        | L            |                  | الل |
|              |                 |                |              |        |        |        |           |          |           |        |              |                  |     |
|              |                 |                |              |        |        |        |           |          |           |        |              |                  |     |
|              |                 |                |              |        |        |        |           |          |           |        |              |                  |     |
|              |                 |                | _            |        |        |        |           |          |           |        |              |                  |     |
|              |                 |                |              |        |        |        | Primeiro  | Anterior | Próximo   | Último |              |                  |     |
|              |                 |                | - <b>F</b>   |        |        |        |           | 1.2.000  |           | 2      | I            |                  |     |
| <u>N</u> ovo | <u>S</u> alvar  | <u>Excluir</u> | Sai <u>r</u> |        |        |        |           |          |           |        |              |                  |     |
|              |                 |                |              |        |        |        |           |          |           |        |              |                  |     |
|              | F3 ou Dupla     | Clik no Ca     | mpo Códig    | o Pesq | uisa 1 | ranspo | ortadores |          |           |        |              |                  |     |
| _            |                 |                |              |        |        |        |           |          |           |        |              |                  |     |
|              |                 |                |              |        |        |        |           |          |           |        |              |                  |     |
|              |                 |                |              |        |        |        |           |          |           |        |              |                  |     |

Código sequenciado pelo sistema;

Inserir dados da Transportadora;

Transportadora sem Inscrição Estadual deixar lacuna em branco;

Verificar numeração automática do Cód do Município

Clicar em Cliente Ativo

Quando concluir clicar em SALVAR

×

### - CADASTRO DE VENDEDORES

| Código Nome                    |                                         | Primeiro                           |
|--------------------------------|-----------------------------------------|------------------------------------|
| Fone<br>O<br>Escolha sua senha | Cidade<br>SAO PAULO<br>Redigite a senha | Anterior<br>Próximo<br>M<br>Último |
| Novo                           | Excluir Sair                            |                                    |

SEMPRE PARA NOVO CADASTRO CLICAR EM NOVO

### - <u>BANCOS</u>

| Código                    | Nome<br>CARTEIRA                             |                                                                                                |
|---------------------------|----------------------------------------------|------------------------------------------------------------------------------------------------|
| Num. Bco<br>Convenio ou l | Digito Agencia - Digito Conta Cor<br>0 0 0 0 | rente - Digito Carteira Num. Boleto<br>0 0 0 0 Pró<br>ança - Digito Núm. seguencial da remessa |
| 0                         |                                              |                                                                                                |
| – Instruções<br>% Multa   | le Atraso 2,55                               |                                                                                                |
| % Juros de                | Mora> 1,00                                   |                                                                                                |
| Dias para I               | rotesto> 10                                  |                                                                                                |
| Novo                      | alvar                                        |                                                                                                |
|                           | SEMPRE PARA N                                | OVO CADASTRO                                                                                   |
|                           | CLICAR E                                     | ΜΝΟΥΟ                                                                                          |
|                           | SÃO PAULO/SP . – SANTA                       | BARBARA D'OESTE/SP                                                                             |

### - FORMAS DE PAGAMENTOS

| Codigo             | Nome          | × .             |
|--------------------|---------------|-----------------|
| 1                  | CREDITO       | Primeiro        |
|                    |               |                 |
| Tipo de Pag        | jamento       | Anterio         |
| 03 - CART <i>i</i> | AO DE CRÉDITO | <b>_</b>        |
|                    |               | Pró <u>x</u> im |
|                    |               |                 |
|                    |               | Último          |
|                    |               |                 |

### SEMPRE PARA NOVO CADASTRO

**CLICAR EM NOVO** 

### - ENDEREÇOS DE MALA DIRETA

| Endere   | ços para Mala Diret | 1          |          |           |         |        |
|----------|---------------------|------------|----------|-----------|---------|--------|
| Código   | Nome                |            |          |           |         |        |
| 2        |                     |            |          |           |         |        |
| Cidade   |                     |            |          | DDD + For | ie 1    |        |
|          |                     |            |          | 1         |         |        |
| Contato  |                     |            |          |           |         |        |
| -        |                     |            |          |           |         |        |
| e-mail   |                     |            |          |           |         |        |
| Indicaçã |                     |            |          |           |         |        |
| maicaça  | 9                   |            |          |           |         |        |
|          |                     |            |          |           |         | -      |
| e Eh     |                     |            |          |           |         |        |
|          | S 20 2              | <u> </u>   |          |           |         | Cue    |
| Novo     | Salvar Ex           | oluir Sair | Primeiro | Anterior  | Proximo | Ultimo |
|          |                     |            |          |           |         |        |

### SEMPRE PARA NOVO CADASTRO CLICAR EM NOVO

### - Usuários do Sistema

### Cadastro de Usuários do Sistema

#### Reservado ao Administrador;

|                                                             | CEPAL         |                  | 10000      |          |     |
|-------------------------------------------------------------|---------------|------------------|------------|----------|-----|
| SUÁRIO DE CONSULTAS ? (60)                                  | Jacobe        | 1                |            | 1        |     |
| DASTROS FINANCEIRO VENDAS E                                 | STOQUE FISCAL | EMISSÕES FISCAIS | DRÇAMENTOS | DIVERSOS | PCP |
| PREFICAÇÃO DE PRODUTOS (16)                                 |               |                  |            |          |     |
| NICIALIZAÇÃO DE ESTOQUE (51)<br>TRANSFORMAÇÃO DE ITENS (55) |               |                  |            |          |     |
| RELATÓRIOS (17)                                             |               |                  |            |          |     |
|                                                             |               |                  |            |          |     |
|                                                             |               |                  |            |          |     |

www.appendinformatica.com.br

### - RELATÓRIOS

Relatório de Produtos

Relatório de Categorias

Relatório de Clientes

Relatório de Clientes Delivery

Relatório de Fornecedores

Relatório de transportadoras

Impressão de Cod. Barras de Produtos

# 2 - FINANCEIRO

| Financeiro | Vendas      | Estoque | Fiscal | Frente de Caixa   | Emissões Fiscais |
|------------|-------------|---------|--------|-------------------|------------------|
| Caixa      | em Espécie  | e )     | · L    | ançamento Diário  |                  |
| Conta      | s a Pagar   | ,       | R      | elatório de Movim | nentação         |
| Conta      | s a Recebe  | er )    | ·      |                   |                  |
| Crédit     | o Interno   | •       | •      |                   |                  |
| Relató     | rios Analít | icos )  |        |                   |                  |

| Lançamento | Doc Número | Data | Tipo de Lçto | Valor |
|------------|------------|------|--------------|-------|
| Descrição  |            | P 15 |              |       |
|            |            |      |              |       |
|            |            |      |              |       |
| 1          |            |      |              |       |
|            |            |      |              |       |

|                  | 100 C |               |   |                           |
|------------------|-------|---------------|---|---------------------------|
| Contas a Pagar   | •     | Movimentações | • | Lançamentos               |
| Contas a Receber | •     | Relatórios    | • | Importação de XML Entrada |

| Jourgo               | Fornecedor    |             |                 |              | Nº docto   | - Observações Gerais |
|----------------------|---------------|-------------|-----------------|--------------|------------|----------------------|
| I                    |               |             |                 |              |            |                      |
| ) ata Emissão        | Valor docto   | ValorSaldo  | Chave da NF-e   | •            |            |                      |
|                      |               | 1           |                 | 4            |            |                      |
| Produto De:          | scrição       | Novo item   | Quantidade      | Valor        | Unitário   |                      |
|                      |               |             |                 |              |            |                      |
|                      |               |             |                 |              |            |                      |
|                      |               |             |                 |              |            |                      |
|                      |               |             |                 |              |            |                      |
|                      |               |             |                 |              |            |                      |
|                      |               |             |                 |              |            |                      |
| Venciment            | os            |             |                 |              |            |                      |
|                      |               |             | 10 M            | 10           |            | Novo item            |
| Nº narce             | la Data venc  | to Valor n  | arcela Data nar | to Valor na  | oto Juros  | Desconto Situação    |
| Nº parce             | la Data venc  | :to Valor p | arcela Data pag | to Valor pa  | igto Juros | Desconto Situação    |
| Nº parce             | la Data venc  | to Valor p  | arcela Data pag | to Valor pa  | gto Juros  | Desconto Situação    |
| Nº parce             | ela Data venc | to Valor p  | arcela Data pag | to Valor pa  | igto Juros | : Desconto Situação  |
| Nº parce             | ela Data venc | sto Valor p | arcela Data pag | to Valor pa  | igto Juros | : Desconto Situação  |
| Nº parce             | ela Data veno | sto Valor p | arcela Data pag | to Valor pa  | gto Juros  | : Desconto Situação  |
| Nº parce             | ila Data venc | sto Valor p | arcela Data pag | to Valor pa  | gto Juros  | : Desconto Situação  |
| Nº parce             | ela Data venc | sto Valor p | arcela Data pag | to Valor pa  | gto Juros  | : Desconto Situação  |
| Nº parce             | la Data venc  | to Valor p  | arcela Data pag | ito Valor pa | gto Juros  | : Desconto Situação  |
| N <sup>®</sup> parce | ela Data venc | to Valor p  | arcela Data pag | to Valor pa  | igto Juros | : Desconto Situação  |

### SEMPRE PARA NOVO CADASTRO CLICAR EM NOVO

Digitar Fornecedor ou código do fornecedor já cadastrado anteriormente;

Nº documento (Nota fiscal, recibo, conforme a descrição do documento);

Data da Emissão (data da emissão do produto);

Tipo documento (Nota fiscal, recibo, etc);

Valor documento (valor total da nota);

Valor saldo (valor automático)

Chave NF-e (se a nota dispuser)

Clicar em NOVO ITEM para cadastrar produtos que estão na Nota Fiscal;

Inserir dados de acordo com Nota Fiscal para Vencimentos.

| inanceiro Vendas Estoqu | Je F   | iscal Frente de Caixa |
|-------------------------|--------|-----------------------|
| Caixa em Espécie        | - > [  |                       |
| Contas a Pagar          | - )÷ ] |                       |
| Contas a Receber        | •      | Movimentações         |
| Crédito Interno         | •      | Relatórios            |
| Relatórios Analíticos   | • T    |                       |

### -Contas a Receber

### <u>Movimentações</u>

|                        |                   |                                                                                                    |                  |                                       |              |             |              | Unservações u | Cruis |  |
|------------------------|-------------------|----------------------------------------------------------------------------------------------------|------------------|---------------------------------------|--------------|-------------|--------------|---------------|-------|--|
| digo Cliente           |                   |                                                                                                    |                  | Nº docto                              | Data Emissão | Valor docto | - ValorSaldo | -             |       |  |
| 1                      |                   |                                                                                                    |                  |                                       | 1            |             |              |               |       |  |
| pj/Cpł                 | Inscrição         | Estadual                                                                                                    |                  |                                       |              |             |              |               |       |  |
| encimentos —           |                   |                                                                                                    |                  |                                       |              | 1220        |              |               |       |  |
| N <sup>®</sup> parcela | Data vencto       | Valor parcela                                                                                                    | Data pagto       | Valor pag                             | to Juro      | s Desconto  | Situação     |               |       |  |
|                        |                   |                                                                                                    | , agio           | i i i i i i i i i i i i i i i i i i i |              | Joonto      |              |               |       |  |
|                        |                   |                                                                                                    |                  |                                       |              |             |              |               |       |  |
|                        |                   |                                                                                                    |                  |                                       |              |             |              |               |       |  |
|                        |                   |                                                                                                    |                  |                                       |              |             |              |               |       |  |
|                        |                   |                                                                                                    |                  |                                       |              |             |              |               |       |  |
|                        |                   |                                                                                                    |                  |                                       |              |             |              |               |       |  |
|                        |                   |                                                                                                    |                  |                                       |              |             |              | *             |       |  |
|                        |                   |                                                                                                    |                  |                                       |              |             |              |               |       |  |
|                        |                   |                                                                                                    |                  |                                       |              |             |              |               |       |  |
|                        | 🎸 📕               | <b>a</b>                                                                                                    | <mark>AL</mark>  |                                       |              |             |              |               |       |  |
|                        | Salvar            | State State | Ser .            |                                       |              |             |              |               |       |  |
|                        | Salvar<br>F3 ou D | what Like no                                                                                                    | Sair<br>Campo Có | digo Pe                               | squisa Clie  | nte         |              |               |       |  |

| Contas a Receber   |             |
|--------------------|-------------|
| Data vencto micial |             |
|                    |             |
| Data vencto final  |             |
| L                  | <u> U</u> К |
| Situação           | -           |
| Aberto 👻           | 541         |
| Cliente desejado   | C-ii        |
|                    | sag         |

| -<br>inanceiro Vendas Es | toque F | iscal | Frente de Caixa | Emis |
|--------------------------|---------|-------|-----------------|------|
| Caixa em Espécie         | •       |       |                 |      |
| Contas a Pagar           | •       |       |                 |      |
| Contas a Receber         |         |       |                 |      |
| Crédito Interno          | •       | N     | lovimentações   |      |
| Relatórios Analítico:    | s 🕨     | R     | elatórios       |      |

| ados do Cliente |              |           |                                             |
|-----------------|--------------|-----------|---------------------------------------------|
| ódigo Nome      |              |           |                                             |
| Data Cpra       | Qtd Cod      | Descrição | R <b>\$</b> Item R <b>\$</b> Total Situação |
|                 |              |           |                                             |
|                 |              |           |                                             |
|                 |              |           |                                             |
|                 |              |           | TOTAIS<br>Saldo Devedor                     |
| aliuar Paigto   | Baixar Pagto | Sair      | Valor a Pagar Saldo Final                   |
| raicial I       |              |           |                                             |

| Caixa em Espécie      | + |                     |                       |                   |  |
|-----------------------|---|---------------------|-----------------------|-------------------|--|
| Contas a Pagar        | • |                     |                       |                   |  |
| Contas a Receber      |   |                     |                       |                   |  |
| Crédito Interno       |   |                     |                       |                   |  |
| Relatórios Analíticos | • | Relatório de Fluxo  | Financeiro            |                   |  |
|                       |   | Relatório Analítico | o Geral de Vendas     |                   |  |
|                       |   | Relatório de Detal  | hamento de Fomas d    | e Recebimento     |  |
|                       |   | Relatório por Ven   | dedores               |                   |  |
|                       |   | Relatório de Rece   | bimento por Caixa     |                   |  |
|                       |   | Relatório Fluxo de  | Vendas                |                   |  |
|                       |   | Relatório de Posic  | ionamento de Vendas   | s por Produtos    |  |
|                       |   | Relatório de Posic  | ionamneto de Lucrati  | vidade por Vendas |  |
|                       |   | Relatório de Vend   | as de Produtos por Ca | ategoria          |  |
|                       |   | Relatório de Rank   | ing Clientes          |                   |  |
|                       |   | Relatório de Apoi   | o Contábil            |                   |  |
|                       |   | Relatório de Cupo   | ons Emitidos          |                   |  |
|                       |   | Relatório de Recib  | oos Emitidos          |                   |  |
|                       |   | Relatório de Nota   | s Fiscais Emitidas    |                   |  |
|                       |   | Relatório de NFC-   | e Emitidas            |                   |  |
|                       |   | Relatório de Deliv  | ery                   |                   |  |
|                       |   | Relatório Resumo    | Geral                 |                   |  |
|                       |   | Relatório de Ficha  | de Clientes           |                   |  |
|                       |   | Relatório de Ficha  | de Produtos           |                   |  |

### APPEND INFORMÁTICA <u>3 - VENDAS</u> Vendas Estoque Fiscal Frente de Caixa Vendas Delivery Vendas em Aberto Fechamento Ponto Relatórios de Fechamento ۶ Caixa 🔁 caixa - - -Comanda ATENDENTE □ Delivery Data Cpra Qtd Cod Descrição R\$ Item R\$ Total Situação TOTAIS 4 - $(\mathbf{X})$ Valor Aberto Mapa de Comandas em Aberto CANCELAR Valor a Pagar Saldo Final TROCA Comandas em Aberto Data Pgto to caixa Comanda ATENDENTE ☑ Delivery Data Cpra Qtd Cod Descrição R\$ Item R\$ Total Situação TOTAIS Ao clicar na Aba Delivery, inserir o número do pedido já emitido no cadastro SÃO PAULO/SP . - SANTA BARBARA D'OESTE/SP www.appendinformatica.com.br

#### <u>VENDAS</u>

| B - COMANDA                                                                                               |                   |                    |
|----------------------------------------------------------------------------------------------------|-------------------|--------------------|
| CDM/MESA Produto                                                                                          | QTD COD DESCRIÇÃO | R\$ Unit R\$ Total |
| NOVO PEDIDO         Exercitar         Exercitar         Podato         F12 - EMITE PEDIDO         F3 - NC |                   | T                  |

### <u>Delivery</u>

| DELIVERY                        |                            |                                       |               |                  |           |            |
|---------------------------------|----------------------------|---------------------------------------|---------------|------------------|-----------|------------|
| Cliente                         |                            |                                       |               |                  |           |            |
|                                 |                            | QTD                                   | COD DESCRIÇÃO | R\$ ITEM         | R\$ DESC. | R\$ TOTAL  |
| Endereço                        |                            | Num.                                  |               |                  |           |            |
| Completio                       | Bairro                     | · · · · · · · · · · · · · · · · · · · |               |                  |           |            |
|                                 |                            |                                       |               |                  |           |            |
| Telefone                        | CNPJ / CPF                 |                                       |               |                  |           |            |
|                                 |                            |                                       |               |                  |           |            |
| Produto                         |                            |                                       |               |                  |           |            |
|                                 |                            |                                       |               |                  |           |            |
| QTD R <b>\$</b> Unitário Descor | nto R <b>\$</b> Total Item |                                       |               |                  |           |            |
|                                 |                            |                                       |               |                  |           |            |
| Qtd Itens R\$ Total da Compra   |                            |                                       |               |                  |           |            |
|                                 |                            | <b>k</b>                              |               |                  |           |            |
| Observações de Redide           |                            |                                       |               |                  |           |            |
|                                 |                            |                                       | 1             |                  | -         |            |
|                                 |                            |                                       |               |                  |           |            |
|                                 |                            |                                       | <b>v</b>      | Atualiza Estoque |           |            |
|                                 |                            |                                       |               |                  |           |            |
|                                 |                            |                                       |               |                  |           |            |
|                                 |                            |                                       |               |                  |           |            |
| Novo Pedido Clientes            | Produto Pedido             | Sag                                   |               | DATA EM          | ISSÃO:    | 03/06/2019 |
|                                 |                            |                                       |               |                  |           |            |

<u>Sempre ao cadastrar um cliente, clicar em NOVO. E para pesquisar o cliente cadastrado, clicar em NOVO.</u>

### <u>Vendas em Aberto</u>

| C3 - Mapa de Mesas |            |           |             |           |           |           |           |           |            |           |           |           |
|--------------------|------------|-----------|-------------|-----------|-----------|-----------|-----------|-----------|------------|-----------|-----------|-----------|
| тіскет і           | TICKET 2   | TICKET 3  | TICKET      | TICKETS   | TICKET 6  | TICKET 7  | TICKET B  | TICKET 6  | TICKET 10  | TICKET 11 | TICKET 12 | TICKET 13 |
| TICKET 14          | TICKET 15  | TICKET 16 | покетни     | TICKET 10 | TICKET 18 | TICKET 20 | TICKET 21 | TICKET 22 | TROKET 23  | TICKET 24 | TICKET 25 | TICKET 26 |
| TICKET 27          | TICKET 28  | TICKET 29 | (TICKET) 90 | TICKET 31 | TICKET 32 | тіскет зэ | TICKET 34 | TICKET:35 | тіскет эк  | TICKET:37 | TICKET DB | TICKET 39 |
| TICKET 40          | TICKET 41  | TICKET 42 | TICKET 41   | TICKET 44 | TICKET:45 | TICKET 46 | TICKET 47 | TICKET 40 | TICKET 49. | TICKET 50 | TICKET 51 | TICKET 58 |
| TICKET 53          | TICKET 54  | TICKET 55 | TICKET 56   | TICKET 57 | TICKET 68 | TICKET 59 | TICKET 68 | TICKET 61 | TICKET 62  | TICKET 10 | TICKET 64 | TICKET 65 |
| TICKET 66          | TICKET \$7 | TICKET 68 | TICKET 69   | TICKET 70 | TICKET 71 | TICKET 72 | TICKET 73 | TICKET 24 | TICKET 75  | TICKET 76 | TICKET 77 | TICKET 70 |
| TICKET 79          | TICKET BD  | TICKET II | TICKET BZ   | TICKET 13 | TICKET 04 | TICKET 05 | TICKET OF | TICKET 87 | TICKET 08  | TICKET BY | TICKET 90 | TICKET 9) |

| Vendas                          | Estoque                                           | Fiscal    | Emissões | Fiscais           | Diversos                                           | Ajuda                                   | Sair                                                |
|---------------------------------|---------------------------------------------------|-----------|----------|-------------------|----------------------------------------------------|-----------------------------------------|-----------------------------------------------------|
| Cai<br>Ver<br>Del<br>Ver<br>Fec | xa<br>ndas<br>ivery<br>ndas em Aber<br>hamento Po | to<br>nto |          |                   |                                                    |                                         |                                                     |
| Rel                             | atórios de Fe                                     | chament   | 0 +      | Rel<br>Rel<br>Rel | atório de Fech<br>atório de Fech<br>atório de Forn | namento de<br>namento de<br>nas de Pagt | Caixa - Comandas<br>Caixa - Delivery<br>o Detalhado |

### APPEND INFORMÁTICA 4 - ESTOQUE: Fiscal Frente de Caixa Emissões Fiscais Estoque Orçamentos Div Movimentações Entrada / Saída ۲ Relatórios Precificação de Produtos ۲ Fechamento Mensal Estoque Inicializa Estoque Importação de XML de Entrada Transformação de Itens B · Movimentação de Estoque **Tipo Movimento** Data • Motivo da Movimentação Código produto Descrição produto Quantidade Valor custo Prod. Descrição Qtd. Valor custo 4 Sair

#### Movimentações;

Entradas/Saídas

Lançar produtos conforme a necessidade.

Clicar em Atualizar Estoque ao término de cada lançamento;

Clicar em SAIR

### - PRECIFICAÇÃO DE PRODUTOS

| Precifica E | stoque          |                 |                                       |        | 19 B  |
|-------------|-----------------|-----------------|---------------------------------------|--------|-------|
| ategoria (  | do produto<br>_ | Margem de Lucro | 🖺 Somente Produtos sem valor de venda |        |       |
| :00         | PRODUTO         |                 |                                       | COMPRA | VENDA |
|             |                 |                 |                                       |        |       |
|             |                 |                 |                                       |        |       |
|             |                 |                 |                                       |        |       |
|             |                 |                 |                                       |        |       |
|             |                 |                 |                                       |        |       |
|             |                 |                 |                                       |        |       |
|             |                 |                 |                                       |        |       |
|             | _               |                 |                                       |        |       |
|             | A SPLICAR       | <b>S</b>        |                                       |        |       |

Calcula o preço da venda do produto, a partir do preço da compra, e uma margem de lucro estabelecida pelo usuário.

#### - FECHAMENTO MENSAL ESTOQUE

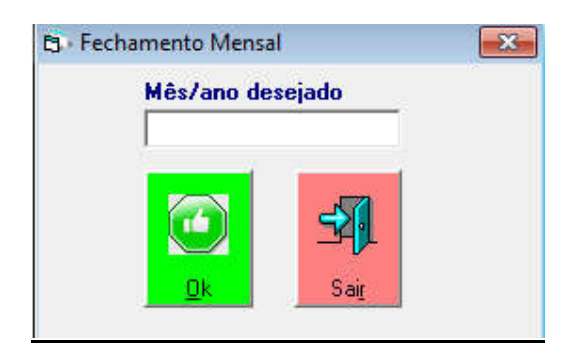

| NICIALIZA ESTOQUE  |           |
|--------------------|-----------|
| Inicializa Estoque |           |
|                    |           |
|                    |           |
|                    |           |
| COD PRODUTO        | QUANTIDAD |
|                    |           |
|                    |           |
|                    |           |
|                    |           |
|                    |           |
|                    |           |
|                    |           |
|                    |           |
|                    |           |
|                    |           |
|                    |           |
|                    |           |
|                    |           |
|                    |           |
|                    |           |
| ZERAR DIGITAR      |           |

#### - Importação de XML de Entrada

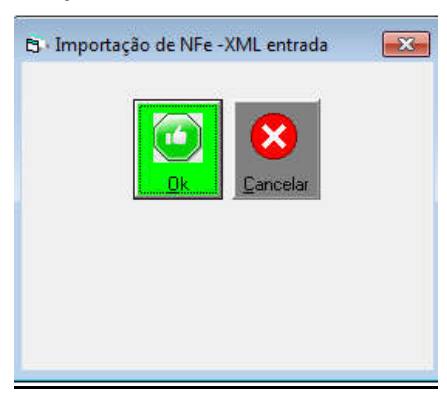

### - Transformação de Item

| B · Troca de Vendedor                             |                                   |
|---------------------------------------------------|-----------------------------------|
| Número Data Movimento                             |                                   |
| Produto Saída                                     | Unidade Quantid. Custo Unitário   |
| Produto Entrada                                   | Unidade Quantid Custo Custo Final |
| Novo                                              |                                   |
|                                                   |                                   |
|                                                   |                                   |
| F3 ou Duplo Clik no Campo Código Pesquisa Cliente | 95                                |

#### <u>Relatórios;</u>

Relatório de Posição de Estoque Relatório de Movimentação Manual Relatório de Posição de Estoque Fechado Relatório de Posição de Estoque (Concatenado)

#### Relatório de Estoque;

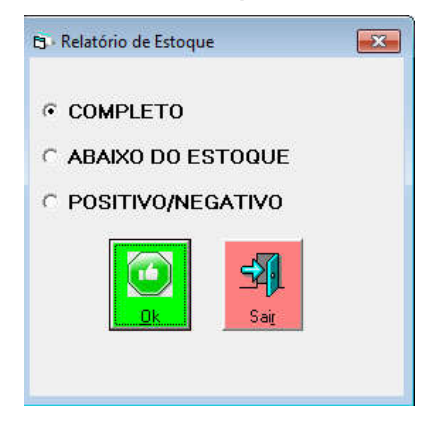

#### Relatório Movimento Manual

| Data Inicial | Data Final |
|--------------|------------|
| ិ Somente E  | Entradas   |
| Somente S    | Saídas     |
| Completo     |            |

### Relatório de Estoque Fechado

| B Relatório de Es | stoque Fechado | × |
|-------------------|----------------|---|
| Ano:              | 1              |   |
| <u>0</u> k        | Sair           |   |

#### Relatório de Estoque Fechado (Concatenado)

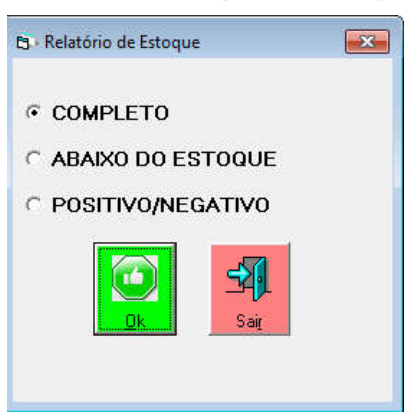

# 5 - FISCAL

Cancelar último cupom emitido Carta de Correção Eletrônica Cancelamento de recibo Consultas e Downloads Diversos de Doc. Eletrônicos Inutilização de Faixa de Número NF-e Reimpressão de Cupom Fiscal Reimpressão de recibo Reimpressão de parcelamento Manifesto de NFe de Entrada Gerenciar MDFe Importação de arquivo de NFe padrão SEFAZ Substiução de Vendedor em Documentos

#### Cancelar último cupom fiscal sat

ATENÇÃO: Apenas é PERMITIDO cancelamento do último cupom no

<u>prazo de 30min.</u>

- Carta de Correção Eletrônica

| eletrônica | X                        |
|------------|--------------------------|
| Correção   |                          |
|            |                          |
|            |                          |
|            | r eletrònica<br>Correção |

Inserir a data para a correção;

Inserir o número da nota;

Descrever o que for necessário para a carta de correção;

#### Cancelamento de Recibo

| ち Cancelamento de recbo  | x |
|--------------------------|---|
| Número recibo:           | Ī |
| Excluir todos os recibos |   |
| <mark>⊡k Sait</mark>     |   |

<u>OBS: Recibo pode ser cancelado por qualquer motivo, não tem valor</u>

### <u>fiscal.</u>

### **REIMPRESSÃO DE CUPOM FISCAL**

| Reimpressão de cupom                                                                                                    |        |                                                 |
|----------------------------------------------------------------------------------------------------|--------|-------------------------------------------------|
|                                                                                                    |        |                                                 |
|                                                                                                    |        |                                                 |
| cal Emissões Fiscais Diversos Ajuda Sair<br>Cancelar último cupom emitido                                                                                                    | 1      |                                                 |
| scal Emissões Fiscais Diversos Ajuda Sair<br>Cancelar último cupom emitido<br>Carta de Correção Eletrônica                                                                                                    |        |                                                 |
| scal Emissões Fiscais Diversos Ajuda Sair<br>Cancelar último cupom emitido<br>Carta de Correção Eletrônica<br>Cancelamento de recibo                                                                                                |        |                                                 |
| scal Emissões Fiscais Diversos Ajuda Sair<br>Cancelar último cupom emitido<br>Carta de Correção Eletrônica<br>Cancelamento de recibo<br>Consultas e Downloads Diversos de Doc. Eletrônicos                                          | 2<br>• | Busca Chave de XML de NFe                       |
| iscal Emissões Fiscais Diversos Ajuda Sair<br>Cancelar último cupom emitido<br>Carta de Correção Eletrônica<br>Cancelamento de recibo<br>Consultas e Downloads Diversos de Doc. Eletrônicos<br>Inutilização de Faixa de Número NF-e |        | Busca Chave de XML de NFe<br>Consulta NFe Saída |

#### MANIFESTO DE NOTAS DE ENTRADA

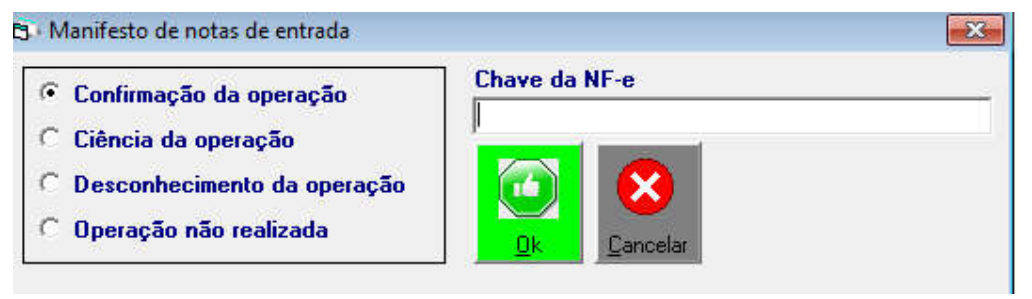

#### GERENCIAR MDF\_e

|                                  | Gerar      |           |               |
|----------------------------------|------------|-----------|---------------|
| 🕫 Gerar                          | Data emi:  | รรลือ     | Placa veículo |
| C Cancelar                       | 1          | 8/10/2022 | -             |
| ← Encerrar                       | Motorista  |           |               |
| Consultar MDF-e<br>não encerrado | , <b>_</b> |           | •             |
| lúmero MDF-e                     | NF 1       | NF 2      | NF 3          |
| ata encerramento                 | NF 4       | NF 5      | NF 6          |
|                                  | NF 7       | NF 8      | NF 9          |
|                                  | NF 10      | NF 11     | NF 12         |
| <u>O</u> k <u>C</u> ancelar      |            | 1         |               |

# 6 - FRENTE DE CAIXA

| (                                                                                                    | Cabine Lan Costlo (agento    | ave cen serverie  | BETTEN BEBREF BETUTAL |
|----------------------------------------------------------------------------------------------------|------------------------------|-------------------|-----------------------|
| APPEND                                                                                                    | Produto                      |                   |                       |
| Informáti                                                                                                    | ca                           |                   |                       |
| Phonegamento de Sistemas                                                                                         | UTD R\$ Unit. Descoute Total |                   |                       |
|                                                                                                    |                              |                   |                       |
|                                                                                                    |                              |                   |                       |
| LICALIZAD                                                                                                    | CPF / CNPJ TX Serv. /        | Valor             |                       |
|                                                                                                    |                              |                   |                       |
| INSERIE QTD                                                                                                    |                              |                   |                       |
| NOTA FISCAL PAUL/STA                                                                                             | R\$ ITENS R\$ CUPON          | 4                 |                       |
|                                                                                                    |                              | 0                 |                       |
| - CODIGO PRODUTO                                                                                                 |                              |                   |                       |
| P-DESCONTO NO PRODUTO                                                                                            |                              |                   |                       |
| and the second second second second second second second second second second second second second second second | GIDTIENS                     |                   |                       |
| - NELEBER                                                                                                    |                              |                   |                       |
| 2 - RECEBER DETALHADO                                                                                            | Paulasão - 00000003          | 2 Atusika Estagar |                       |
|                                                                                                    | contraction designs of the   |                   |                       |
|                                                                                                    |                              |                   |                       |

Observar e seguir as Teclas de Atalho para facilitar no ato da emissão do

#### cupom

# 7 - EMISSÕES FISCAIS

Emissões Fiscais Orçamentos Diversos

- Emissão de Cupons
- Emissão de NF-e (Modelo 55)
- Emissão de NFC-e (Modelo 65)

#### - Emissão de Cupons:

| ADDENID                  |                               | QTD COD DESCRIÇÃO | R\$ ITEM R\$ DESC. R\$ TOTAL |
|--------------------------|-------------------------------|-------------------|------------------------------|
| APPEND                   | Produto                       |                   |                              |
| Informatio               | ca                            |                   |                              |
| Planejamento de Risteman | QTD R\$ Unit. Desconto Total  |                   |                              |
|                          |                               |                   |                              |
|                          | CPE/CNPI TX Serv / Valor      |                   |                              |
| D - LOCALIZARI           |                               |                   |                              |
| 4 - INSERE QTD           |                               |                   |                              |
| S NOTA FISCAL PAULISTA   | R\$ ITENS R\$ CUPOM           |                   |                              |
|                          | 0                             | ()                |                              |
| 6 - CODIGO PRODUTO       |                               |                   |                              |
| TO - DESCONTO NO PRODUTO |                               |                   |                              |
| TI - RECEBER             |                               |                   |                              |
| 12 - RECERER DETAI HADD  |                               |                   |                              |
|                          | EMISSÃO 02/08/2023 🔽 Atualiza | s Extergue        |                              |
|                          |                               |                   |                              |
|                          | OPERADOR USUARIO GERAL        |                   |                              |

Observar e seguir as **Teclas de Atalho para facilitar no ato da emissão do** cupom

#### – Emissões de Notas Fiscais (Modelo55)

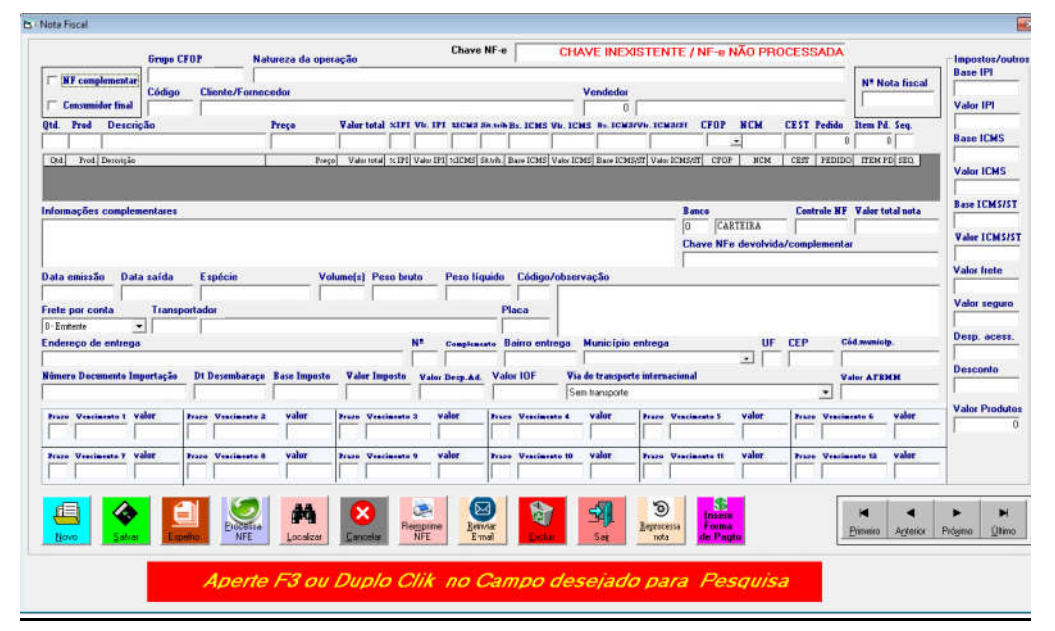

#### Clicar sempre em NOVO para fazer nova Nota.

Clicar em **CONSUMIDOR FINAL** (de acordo com finalidade a que se destina a NFe) em seguida código do **CLIENTE** (caso não saiba, F3 para pesquisar);

**Nf complementar (**de acordo com finalidade a que se destina a NFe) em seguida código do **CLIENTE** (caso não saiba, F3 para pesquisar);

Ao digitar código Cliente o registro do vendedor será automático caso tenha alimentado o cadastro de Cliente e Vendedor ou digitar 0 para (Vendedor interno);

Digitar quantidade do **PRODUTO** em seguida código do **PRODUTO** (caso não saiba, F3 para pesquisar);

Digitar PREÇO (valor unitário) em seguida apenas ENTER, até CONFIRMA ITEM;

Especificar FRETE POR CONTA em seguida ENTER;

Na lacuna **Prazo**, digitar a quantidade de dias e a data será automático e digitar o valor desejado;

Para concluir SALVAR a nota.

#### - Espelho da Nota

Clicar em ESPELHO DA NOTA para conferir se a nota está correta (opcional);

Obs: Quando clicar em SALVAR apenas salva a nota e não encaminha ainda para a SEFAZ

#### - Inserir forma de Pg

Opcional, o cliente pode escolher como quer receber o valor da NFe de acordo com opções da forma de pagamento.

#### -Processa NFE

Clicar em processa NFE e será encaminhada para a SEFAZ

- Cancelamento de Notas Fiscais – Emissões de Notas Fiscais

Clicar sempre em NOVO para fazer nova Nota.

Se houver a necessidade de Cancelar a Nota

- Cancelar nota, clicar até confirmar na SEFAZ.

Após o Cancelamento da Nota, observar a mensagem EVENTO HOMOLOGADO E

#### **VINCULADO A NFe**

- Entrar no site da SEFAZ para consultar o cancelamento

Atenção: O prazo para cancelamento da NFe segundo a Legislação é até 24hs.

- Emissões de Notas Fiscais - Denegação de Notas Fiscais

Repetir o mesmo procedimento para emitir NFe

Clicar em NOVO e cadastrar a NFe

Quando ocorrer a **denegação** de uma NF-e significa dizer que o emissor e ou o destinatário apresenta irregularidade fiscal perante a Secretaria da Fazenda do seu estado.

#### NFC e (Modelo 65)

| Cepura Pelo Codigo Interno       QTD       COD       DESCRIÇÃO       R\$ ITEM       R\$ DESC.       R\$ TOTAL         QTD       R\$ Unitário       Desconto       R\$ Tot Item       Produto       Produto <t< th=""><th>B · NFC-e modelo 65</th><th></th><th></th><th></th><th></th><th></th><th>×</th></t<>                                                                                                    | B · NFC-e modelo 65                |          |           |                    |            |                   | ×         |
|----------------------------------------------------------------------------------------------------|------------------------------------|----------|-----------|--------------------|------------|-------------------|-----------|
| Produto     QTD R\$ Unitário Desconto R\$ Tot Item     CPF / CNPJ     TX Serv. / Valor     0     0     R\$ ITENS   R\$ NFC-e   0   0     0     0     0     0     0     0     0     0     0     0     0     0     0     0     0     0     0     0     0     0     0     0     0     0     0     0     0     0     0     0     0     0     0     0     0     0     0     0     0     0     0     0     0     0     0     0     0     0     0     0     0 </td <td>Captura Pelo Codigo Interno</td> <td>OTD</td> <td>COD</td> <td>DESCRIÇÃO</td> <td>R\$ ITEM</td> <td>R\$ DESC</td> <td>RS TOTAL</td>                                                                                                    | Captura Pelo Codigo Interno        | OTD      | COD       | DESCRIÇÃO          | R\$ ITEM   | R\$ DESC          | RS TOTAL  |
| QTD R\$ Unitário Desconto R\$ Tot Item   CPF / CNPJ TX Serv. / Valor   0 0   R\$ ITENS R\$ NFC-e 0 0 <p< td=""><td>Produto</td><td>QID</td><td>COD</td><td>DEDONIÇÃO</td><td>Ny II Livi</td><td>NU DEDO.</td><td>N# TOTAL</td></p<>                                                                                                    | Produto                            | QID      | COD       | DEDONIÇÃO          | Ny II Livi | NU DEDO.          | N# TOTAL  |
| QTD R\$ Unitário Desconto R\$ Tot Item   CPF / CNPJ TX Serv. / Valor   0 0   R\$ ITENS R\$ NFC-e Q QTD ITENS QTD ITENS DATA EMISSÃO : 20/10/2022 Chave NFC-e NFC-e número : Chave NFC-e Chave NFC-e Savar Serve: NECe Savar Serve: NECe Sav                                                                                                    |                                    |          |           |                    |            |                   |           |
| CPF / CNPJ TX Serv. / Valor<br>CPF / CNPJ TX Serv. / Valor<br>CPF / CNPJ TX Serv. / CPF / CNPJ TX Serv. / CPF / | OTD DE Unitéria Dessente DE Tet la |          |           |                    |            |                   |           |
| CPF / CNPJ TX Serv. / Valor<br>© 0<br>R\$ ITENS R\$ NFC-e<br>0 0<br>OTD ITENS<br>DATA EMISSÃO : 20/10/2022                                                                                                    |                                    |          |           |                    |            |                   |           |
| CPF / CNPJ TX Serv. / Valor<br>© ©<br>R\$ ITENS R\$ NFC-e<br>© 0<br>OTD ITENS<br>© DATA EMISSÃO : 20/10/2022 © Atualiza Estoque VENDEDOR:<br>© Chove NFC-e<br>Chove NFC-e                                                                                                    |                                    |          |           |                    |            |                   |           |
| CPF / CNPJ TX Serv. / Valor<br>© 0<br>R\$ ITENS R\$ NFC-e<br>0<br>OTD ITENS<br>DATA EMISSÃO : 20/10/2022<br>Chave NFC-e<br>NFC-e número :<br>Chave NFC-e<br>Chave NFC-e                                                                                                    |                                    |          |           |                    |            |                   |           |
| R\$ ITENS R\$ NFC-e<br>D DATA EMISSÃO : 20/10/2022  Atualiza Estoque VENDEDOR:<br>DATA EMISSÃO : 20/10/2022  Atualiza Estoque VENDEDOR:<br>NFC-e número :<br>Chave NFC-e<br>Sate                                                                                                    | CPF / CNPJ TX Serv. / V            | alor     |           |                    |            |                   |           |
| R\$ ITENS R\$ NFC-e<br>0 0<br>QTD ITENS<br>0 DATA EMISSÃO : 20/10/2022<br>0 Atualiza Estoque VENDEDOR:<br>Chave NFC-e<br>Chave NFC-e<br>Chave NFC-e                                                                                                    | 0 0                                |          |           |                    |            |                   |           |
| R\$ ITENS R\$ NFC-e<br>0 0 0 0 0 0 0 0 0 0 0 0 0 0 0 0 0 0                                                                                                     | 1                                  |          |           |                    |            |                   |           |
| O       O         OTD ITENS       DATA EMISSÃO : 20/10/2022       P Atualiza Estoque       VENDEDOR:         O       DATA EMISSÃO : 20/10/2022       P Atualiza Estoque       VENDEDOR:         O       DATA EMISSÃO : 20/10/2022       P Atualiza Estoque       VENDEDOR:         O       DATA EMISSÃO : 20/10/2022       P Atualiza Estoque       VENDEDOR:         O       DATA EMISSÃO : 20/10/2022       P Atualiza Estoque       VENDEDOR:         O       DATA EMISSÃO : 20/10/2022       P Atualiza Estoque       VENDEDOR:         O       DATA EMISSÃO : 20/10/2022       P Atualiza Estoque       VENDEDOR:         O       DATA EMISSÃO : 20/10/2022       P Atualiza Estoque       VENDEDOR:         O       DATA EMISSÃO : 20/10/2022       P Atualiza Estoque       VENDEDOR:         O       DATA EMISSÃO : 20/10/2022       P Atualiza Estoque       VENDEDOR:         O       DATA EMISSÃO : 20/10/2022       P Atualiza Estoque       VENDEDOR:         O       O       P Atualiza Estoque       VENDEDOR:       P Atualiza Estoque         No       O       P Atualiza Estoque       VENDEDOR:       P Atualiza Estoque       P Atualiza Estoque         No       P Atualiza Estoque       P Atualiza Estoque       P Atualiza Estoque       P Atualiza                                                                                                    |                                    |          |           |                    |            |                   |           |
| QTD ITENS       DATA EMISSÃO : 20/10/2022       P Atualiza Estoque       VENDEDOR:         0       DATA EMISSÃO : 20/10/2022       P Atualiza Estoque       VENDEDOR:         0       DATA EMISSÃO : 20/10/2022       P Atualiza Estoque       VENDEDOR:         0       DATA EMISSÃO : 20/10/2022       P Atualiza Estoque       VENDEDOR:         0       DATA EMISSÃO : 20/10/2022       P Atualiza Estoque       VENDEDOR:         0       DATA EMISSÃO : 20/10/2022       P Atualiza Estoque       VENDEDOR:         0       DATA EMISSÃO : 20/10/2022       P Atualiza Estoque       VENDEDOR:         0       DATA EMISSÃO : 20/10/2022       P Atualiza Estoque       VENDEDOR:         0       DATA EMISSÃO : 20/10/2022       P Atualiza Estoque       VENDEDOR:         0       DATA EMISSÃO : 20/10/2022       P Atualiza Estoque       VENDEDOR:         0       DATA EMISSÃO : 20/10/2022       P Atualiza Estoque       VENDEDOR:         0       DATA EMISSÃO : 20/10/2022       P Atualiza Estoque       VENDEDOR:         0       DATA EMISSÃO : 20/10/2022       P Atualiza Estoque       VENDEDOR:         0       P Atualiza Estoque       VENDEDOR:       P Atualiza Estoque       P Atualiza Estoque         0       P Atualiza Estoque       P Atualiza Estoque                                                                                                    | Kallena Kanfo-e                    |          |           |                    |            |                   |           |
| QTD ITENS       DATA EMISSÃO : 20/10/2022       P Atualiza Estoque       VENDEDOR:         Image: State of the state of the state                                                                                                    | U                                  | U        |           |                    |            |                   |           |
| OTDITIENS       DATA EMISSÃO : 20/10/2022       Image: Atualiza Estoque       VENDEDOR:         Image: Atualiza Estoque       VENDEDOR:       Image: Atualiza Estoque       VENDEDOR:         Image: Atualiza Estoque       VENDEDOR:       Image: Atualiza Estoque       VENDEDOR:         Image: Atualiza Estoque       VENDEDOR:       Image: Atualiza Estoque       VENDEDOR:         Image: Atualiza Estoque       VENDEDOR:       Image: Atualiza Estoque       VENDEDOR:         Image: Atualiza Estoque       VENDEDOR:       Image: Atualiza Estoque       VENDEDOR:         Image: Atualiza Estoque       VENDEDOR:       Image: Atualiza Estoque       VENDEDOR:         Image: Atualiza Estoque       VENDEDOR:       Image: Atualiza Estoque       VENDEDOR:         Image: Atualiza Estoque       VENDEDOR:       Image: Atualiza Estoque       VENDEDOR:         Image: Atualiza Estoque       VENDEDOR:       Image: Atualiza Estoque       VENDEDOR:         Image: Atualiza Estoque       Image: Atualiza Estoque       VENDEDOR:       Image: Atualiza Estoque         Image: Atualiza Estoque       Image: Atualiza Estoque       VENDEDOR:       Image: Atualiza Estoque         Image: Atualiza Estoque       Image: Atualiza Estoque       VENDEDOR:       Image: Atualiza Estoque         Image: Atualiza Estoque       Image: Atualiza Estoq                                                                                                    |                                    |          |           |                    |            |                   |           |
| Image: NFC-e número :     Chave NFC-e       Image: NFC-e número :     Chave NFC-e       Image: NFC-e número :     Image: NFC-e       Image: NFC-e número :     Image: NFC-e                                                                                                    | QIDITENS DATA EMIS                 | SÃO : 20 | 0/10/20   | 22 🛛 🖂 Atualiza    | i Estoque  | VENDEDOR:         |           |
| Image: State of the state of the state o                                                                                                    | U NEC-e núm                        | ero ·    |           | Chave NEC.e        |            |                   |           |
| Image: System         Image: System         Image: S                                                                                                    |                                    |          |           | charte in e e      |            |                   |           |
| Novo Salvar Pricesta Localizar Reimprime Localizar Reimprime Localizar Reimprime Localizar Reimprime Localizar Differior Prógimo Útimo                                                                                                    |                                    |          | 2         |                    |            |                   |           |
| Novo Salvar NFC-e Clientes Produto Cancelar NFC-e Excluir NFC-e Sair                                                                                                    | Processa Localizar Localizar       |          | Reimprime |                    | Primei     | ro Anterior Próxi | no Último |
|                                                                                                    | Novo Salvar NFC-e Clientes Produto | Cancelar | NFC-e     | Excluir NFC-e Sair |            |                   |           |

Nota Fiscal ao Consumidor (Simplificada).

Para facilitar o cadastro, seguir o comando das teclas no final do Cupom.

### Lembrando:

SEMPRE PARA NOVO CADASTRO CLICAR EM NOVO

# 7 - ORÇAMENTOS

#### ORÇAMENTOS:

|            |                        | and the second second second second second second second second second second second second second second second |                | OTD COD DESCRICÃO | DETTEN                                                                                                    | A DEC DATOTA         |             |
|------------|------------------------|----------------------------------------------------------------------------------------------------|----------------|-------------------|----------------------------------------------------------------------------------------------------|----------------------|-------------|
| lient      | e ORÇAM                | ENTO N. :                                                                                                    |                |                   | KyTTEM P                                                                                                    | ty DEBO. Ry TOTA     |             |
|            |                        |                                                                                                    |                |                   |                                                                                                    |                      |             |
| rodu       | to                     |                                                                                                    |                |                   |                                                                                                    |                      |             |
|            |                        |                                                                                                    |                |                   |                                                                                                    |                      |             |
| TD         | R\$ Unitário           | Desconto                                                                                                    | R\$ Total Item |                   |                                                                                                    |                      |             |
|            |                        |                                                                                                    |                |                   |                                                                                                    |                      |             |
| atd Iten   | s R\$ Total O          | rçado                                                                                                    |                |                   |                                                                                                    |                      |             |
|            |                        | <u> </u>                                                                                                    |                |                   |                                                                                                    |                      |             |
| ados Do Cl | iente<br>Inser Estado  | ual Telefone                                                                                                    | Contato        | Email             |                                                                                                    | Piaz                 |             |
|            | [                      |                                                                                                    | Enderson F     |                   | Funda                                                                                                    | Walas B.             |             |
| ndereço    |                        |                                                                                                    | Endereço E     | litega            | 9 - Sem frete                                                                                                    |                      | ete         |
| bsesvações | Complementares         |                                                                                                    |                |                   |                                                                                                    |                      |             |
| endedor    |                        |                                                                                                    |                | No campo PE       | RODUTO informar o Códio                                                                                                    | o do produto ou Códi | oo de Barra |
|            |                        |                                                                                                    |                |                   |                                                                                                    |                      |             |
|            |                        |                                                                                                    |                |                   |                                                                                                    |                      | 18/10/201   |
|            | terminal sector sector |                                                                                                    |                |                   | A CALL AND A CALL AND |                      |             |
|            |                        | वि व                                                                                                    |                |                   | iro Aritanor Piósimo Ut                                                                                                    | uno l                |             |

### **RELATÓRIO - Ficha de Clientes**

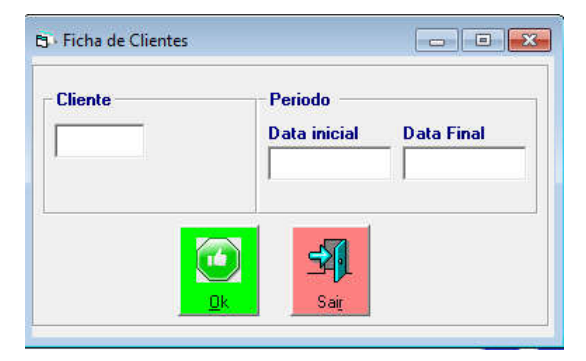

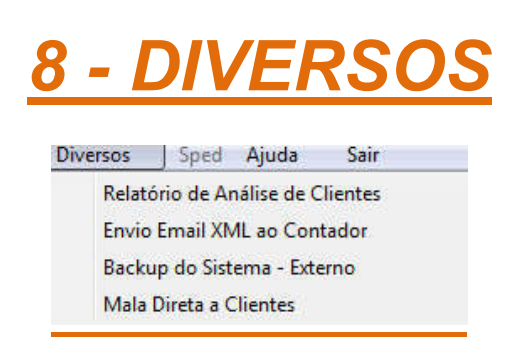

### RELATÓRIO DE ANÁLISE DE CLIENTES

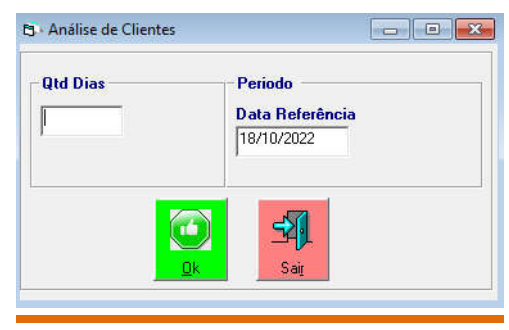

#### Envio Email XML ao Contador

| Capom         | Fiscal     | V Nota F |       |
|---------------|------------|----------|-------|
|               |            |          | iscal |
| E             | ndereço d  | e email  |       |
| astrar@cadast | rar.com.br |          |       |
|               |            |          | _     |
|               |            |          | - Ali |
| <u>O</u> k    | Descent    |          | Sair  |
|               | Progres    | :50      |       |

Inserir mês e ano desejado;

Clicar em cupom fiscal (se apenas for cupom) e Nota Fiscal (se for apenas Nota);

Clicar em Cupom Fiscal e Nota Fiscal se for os dois.

Inserir email do contador

Clicar em OK

#### Backup do Sistema - Externo

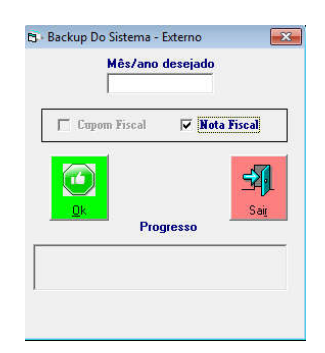

Enviar para o servidor da Append Informática o seu backup para garantir eventual problema na sua máquina.

Digitar mês e ano desejado e clicar em Cupom Fiscal (se tiver), Nota Fiscal (se tiver) ou ambos para os dois.

Clicar em OK.

Emitir Recibo sem valor fiscal.

Atenção! Fazer o mesmo procedimento do item (cupons fiscais), não terá valor fiscal.

#### Mala Direta a Clientes

| 🕒 Erwio de Mala Direta    |                                                 |                 |               |       |  |  |  |
|---------------------------|-------------------------------------------------|-----------------|---------------|-------|--|--|--|
| Data<br>01/12/201         | Anexo                                           | E-mail de Envio | Servidor SMTP | Senha |  |  |  |
| □ Para Clie<br>□ Para Cad | Anexar Arquivos<br>ntes<br>astro de Mala Direta | Texto           |               |       |  |  |  |

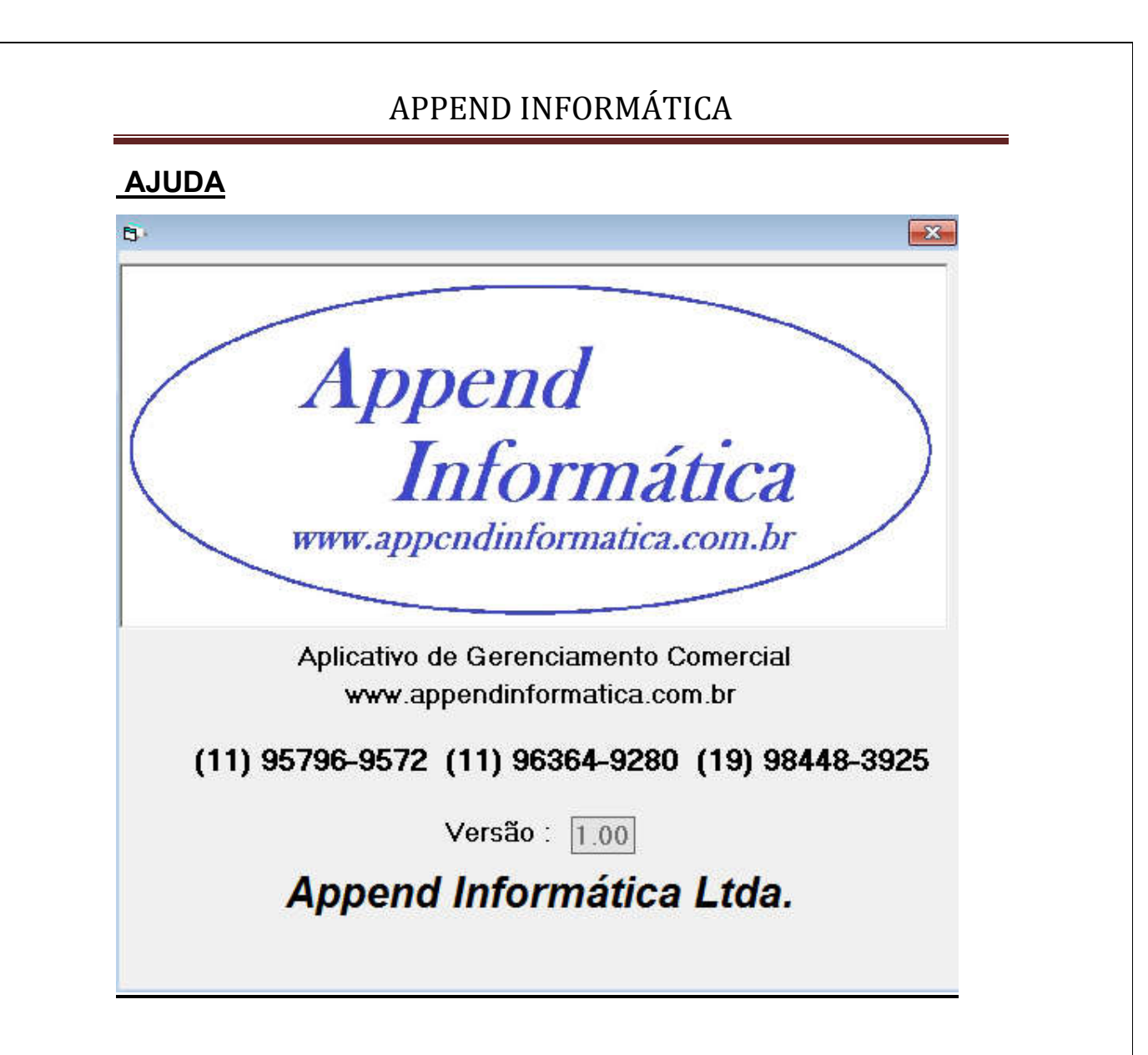